# MPP Approval with Email Notification

An email from "DoNotReply@csusb.edu" will announce the submission of CIA Request form ready for your review and approval.

<u>COPY</u> the enclosed email link and paste into an <u>Internet Explorer (IE)</u> browser window. (*OnBase Workflow works best with IE.*) The link first requires you to log into OnBase Workflow using your Coyote ID and password. Once in OnBase Workflow you can review, edit, and authorize the CIA request.

# **REVIEW REQUEST**

| Computerized Information Access (CIA) Form                                                                                                    | NO                                | ſE: Each area has a tab.                                                                           |
|----------------------------------------------------------------------------------------------------|-----------------------------------|----------------------------------------------------------------------------------------------------|
| Employee       Human Resources       Student Administration       Finance       Data Center       Department Databases       Other       Authorize/Submit/Save         Certify that I have read and understand the Confidentiality Compliance Guidelines (http://cms.csub.edu/support/how_to.jap# contact area Manager to complete the Confidentiality Compliance form). In addition, I understand that opossible disciplinary action up to and including dismissal from the job if he/she violates this policy. I also understand that all records are confidential and the property of California State University, San Bernardino. My initials in the box below indicate that I have signed and submitted a CONFIDENTIALITY COMPLIANCE FORM. Actual access will be granted by the Security Administrator based on final clearance as required by each database.       Initials         Initials*       V03 | Scrc<br>"Re<br>this<br>the<br>Req | oll down the page to<br>ason for submitting<br>request" to review<br>purpose for this CIA<br>uest. |
| Reason for submitting this request (i.e. department transfer, additional duties, etc.)* Additional duties                                                                                                    |                                   | Accurate<br>information<br>minimizes<br>processing delays.                                         |

# CHECK EACH TAB

Click each tab (Human Resources, Student Administration, etc.) to thoroughly review the request.

| Click each<br>tab to | Employee Human Resources Student Administ                                                                                                    | tration Finance Data Center I | Department Databases Other Author   | rize/Submit/Save       |
|----------------------|----------------------------------------------------------------------------------------------------|-------------------------------|-------------------------------------|------------------------|
| ensure<br>request's  | New Student Administration Access Request           CIA Student Administration Component           ADMISSIONS INQUIRY                               | CIA SA Security Administrator | CIA SA Security Admin Authorization | Add Authorize Remove   |
| accuracy             | Additional Student Administration Information<br>Requestor Comments (indicate job duties or specific accer<br>Additional duties require this access | ss for viewing records below) | Review each<br>"Requestor (         | section's<br>Comments" |

#### OnBase Workflow Guide - CIA Requests MPP Approval with Email Notification

## EDIT AREAS REQUESTED

Click "Add" to include other areas on this request.

| CIA Student Administration Component | <br>CIA Security Administrator Name | CIA Security Admin Authorization |      |
|--------------------------------------|-------------------------------------|----------------------------------|------|
| ACADEMIC SCHEDULING                  | KIM NICHOLL                         |                                  | Remo |
|                                      | Authorize                           |                                  |      |
| CIA Student Administration Component | CIA Security Administrator Name     | CIA Security Admin Authorization |      |
| ADMISSIONS INQUIRY                   | JULIE ROGERS                        |                                  |      |

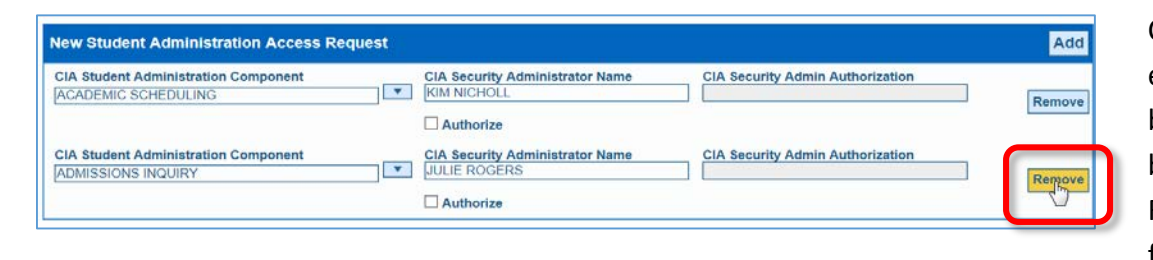

Click "Remove" to eliminate an area but allows the balance of the CIA Request to move forward.

## AUTHORIZE THE REQUEST

Select "Authorize" to approve the CIA Request.

| Employee Hum                                                | an Resources Student Administration Finance Data Center Department Databases Other Authorize/Submit/Save                       |  |  |  |
|-------------------------------------------------------------|----------------------------------------------------------------------------------------------------|--|--|--|
| Security Administrator Authorization                        |                                                                                                    |  |  |  |
| Be sure you author<br>entire request here<br>Authorize/Deny | rized each specific access request assigned to you on the previous tabs by checking "authorize" before authorizing/denying the |  |  |  |
| AUTHORIZE<br>DENY                                           | to nted four access request on one or more of the previous tabs before submitting this form.                                   |  |  |  |

Select "Deny" to remove the entire CIA Request from the workflow queue.

Click "Submit" to finalize this decision.

After MPP Authorization the CIA Request will proceed to the Security Administrator.

Contact the Information Security and Emerging Technologies office with any questions at x77262.